1) First, you need to create a virtual machine with the installed OS

It's desirable to make the disk size minimally possible (about 15GB) because later in the panel the template disk size can't be reduced (only increase). The size of the template disk will be the minimum volume of the virtual machine's disk

IMPORTANT: Remember Hyper-V generation of machine you have chosen to create a template. In the future you can' use a template created for 1 generation to create virtual machines 2nd generation and vice versa

1.1) You must install MSPControl Hyper-V Utilities on the virtual machine. <u>Download</u> the utility, unzip and run "MSPControl.HyperV.Utils"

View his PC > Local Disk (C:) > install > MSPControl-HyperVUtils-2.0.0 Date modified Size Name Type LICENSE-MIT 8/20/2019 4:42 AM Text Document 2 KB LICENSE-OUTERCURVE 8/20/2019 4:42 AM Text Document 2 KB LICENSE-VIRTUWORKS 8/20/2019 4:42 AM Text Document 2 KB Microsoft.Storage.Vds.dll 8/20/2019 4:42 AM Application extens... 160 KB MSPControl.HyperV.Utils 8/20/2019 4:45 AM Application 20 KB 1.2) Turn off virtual machine 1.3) Make sure you have deleted checkpoints Off 9.0 Checkpoints The selected virtual machine has no checkpoints.

trol-HyperVUtils-2.0.0

1.4) Create share folder for template and copy the "virtual machine .vhdx" ... in this folder.

## 1.5) Configure System Policies for Hyper-V

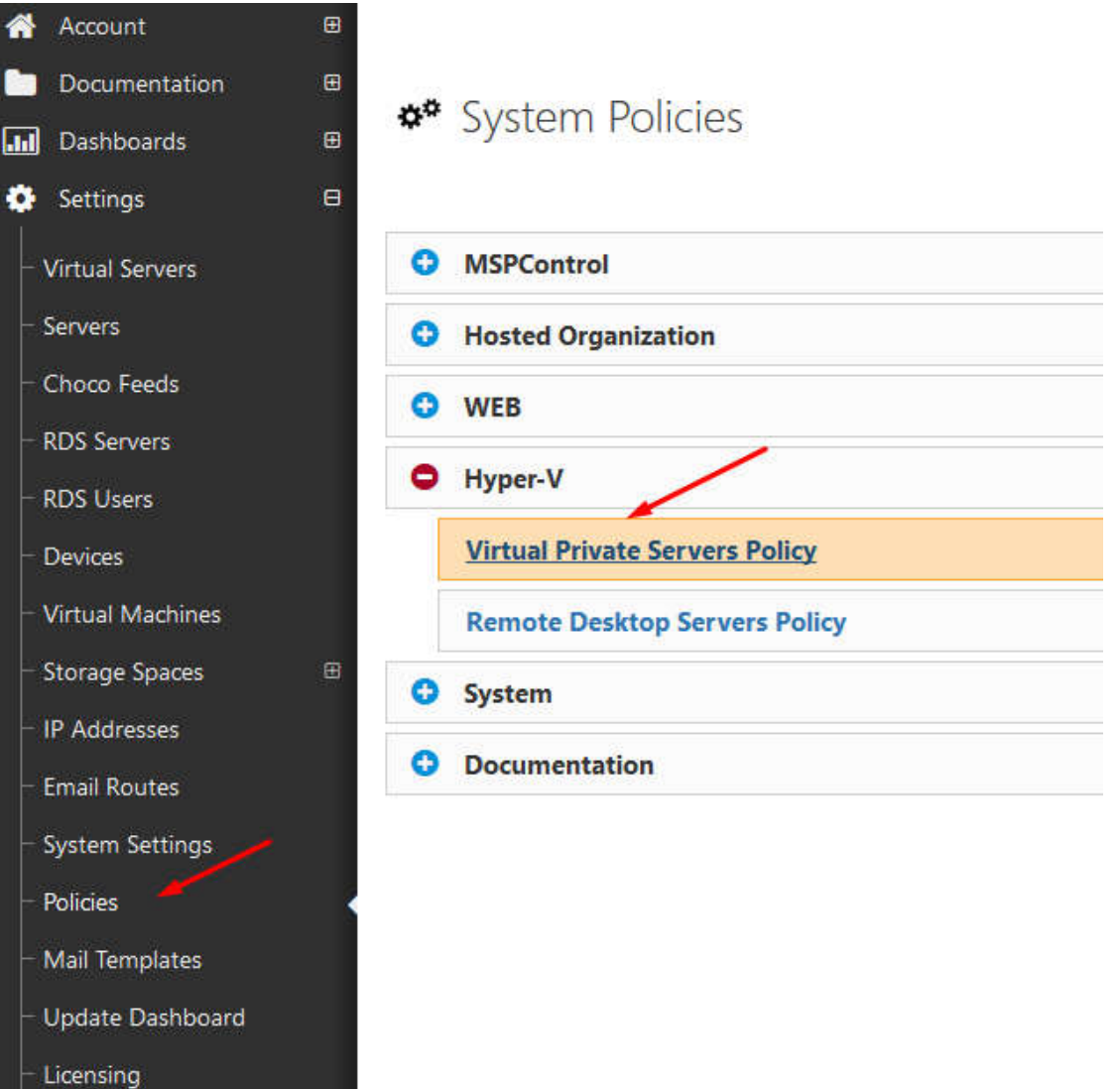

1.6) Indicate the OS Templates path (created on the point 1.4), and add file name of virtual machine (.vhdx).

| o Virtual Private Servers Policy |                                |  |
|----------------------------------|--------------------------------|--|
| Override Host Settings *         |                                |  |
| Administrator Account Password   |                                |  |
|                                  | Password Policy: Enable Policy |  |
| Processor Resource Settings      |                                |  |
| Virtual machine reserve, %:      | 25                             |  |
| Virtual machine limit, %:        | .75                            |  |
| Relative weight                  | 1                              |  |
| OS Templates                     |                                |  |
| OS Templates path;               | Uemplate                       |  |
|                                  | Add OS Template                |  |
| Name:                            |                                |  |
| File name (with extension):      | - hdx                          |  |
| Index of the volume to expand:   | 1                              |  |
| Sysprep files (separated by ``): |                                |  |

1.7) Create folder where will store "virtual machines"

| hyper-v-vms | - |
|-------------|---|
| , template  |   |

## 1.8) Make sure you have added user is member of Hyper-V Group

| <ul> <li>Shares</li> <li>Shares</li> <li>Sessions</li> <li>Open Files</li> <li>Local Users and Groups</li> <li>Users</li> <li>Groups</li> </ul> | <ul> <li>Certificate Service DC</li> <li>Cryptographic Operat</li> <li>Device Owners</li> <li>Distributed COM Users</li> <li>Event Log Readers</li> <li>Guests</li> </ul>                           | Members of this group are allowe<br>Members are authorized to perfor<br>Members of this group can chang<br>Members are allowed to launch, a<br>Members of this group can read e<br>Guests have the same access as m                                         |
|----------------------------------------------------------------------------------------------------|----------------------------------------------------------------------------------------------------|----------------------------------------------------------------------------------------------------|
| > (N) Performance                                                                                                    | Hyper-V Administrators                                                                                                    | Members of this group have com                                                                                                    |
| <ul> <li>Device Manager</li> <li>Storage</li> <li>Windows Server Backup</li> <li>Disk Management</li> <li>Services and Applications</li> </ul>  | <ul> <li>IIS_IUSRS</li> <li>Network Configuratio</li> <li>Performance Log Users</li> <li>Performance Monitor</li> <li>Power Users</li> <li>Print Operators</li> <li>RDS Endpoint Servers</li> </ul> | Built-in group used by Internet Inf<br>Members in this group can have s<br>Members of this group may sche<br>Members of this group can acces<br>Power Users are included for back<br>Members can administer printers<br>Servers in this group run virtual m |

1.9) Make sure in the created server you have added the service "Hyper-V"

| SharePoint Enterprise Server | Ad |
|------------------------------|----|
| CRM 4/2011                   | Ad |
| Dynamics CRM                 | Ad |
| DNS                          | Ac |
| Statistics                   | A  |
| Hupper-M                     |    |

## 1.10) Select created server with Hyper-V Service. Set NetBIOS or FQDN name of Your Hyper-V server.

| Service Properties          |                                                                                          |   |
|-----------------------------|------------------------------------------------------------------------------------------|---|
|                             | Hyper-V                                                                                  |   |
|                             | i jper i                                                                                 |   |
| Group:                      | Hyper-V                                                                                  |   |
| Provider:                   | Microsoft Hyper-V 2019                                                                   |   |
| Name:                       | Hyper-V                                                                                  |   |
| Comments:                   |                                                                                          |   |
|                             |                                                                                          |   |
|                             |                                                                                          |   |
| Service Settings            |                                                                                          |   |
| тура - у за ча              |                                                                                          |   |
|                             | Remote Hyper-V Server                                                                    | 1 |
| Server name:                |                                                                                          |   |
|                             | Connect                                                                                  |   |
|                             |                                                                                          |   |
|                             |                                                                                          |   |
| General Settings            |                                                                                          |   |
| VPS root folder:            | hyper-v-vms                                                                              |   |
|                             | The following variables are supported: [VPS_HOSTNAME], [USERNAME], [USER_ID], [SPACE_ID] |   |
| Exported VPS path:          | VMEXPORT                                                                                 |   |
| Cluster                     |                                                                                          |   |
| (Senser)                    |                                                                                          |   |
| Make VM's highly available: |                                                                                          |   |
| SCVMM features enabled:     |                                                                                          |   |
| Replication                 |                                                                                          |   |
|                             | No Hyper-v Replication                                                                   |   |
|                             | O Enable Hyper-V Replication                                                             |   |
|                             | O This is a Replica Server                                                               |   |

1.11) Now select your customer, go to Hyper-V -> Virtual Machines -> Create VM

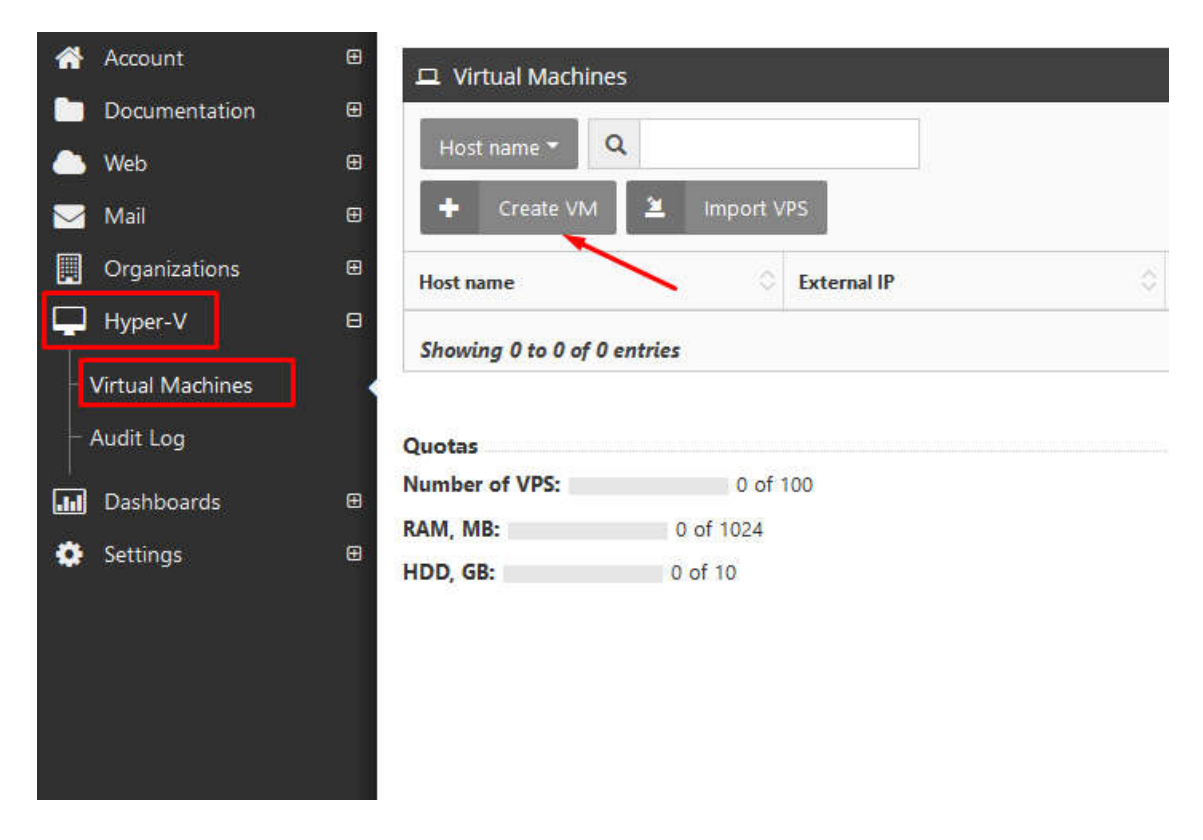

1.12) Set Host Name; Select OS Template; Create Password and click next.

| ame & OS | Configuration Summary |                           |     |  |
|----------|-----------------------|---------------------------|-----|--|
|          |                       | Name and Operating System |     |  |
|          | Host name:            | hyper                     |     |  |
|          | Operating system:     |                           |     |  |
|          | Pacrword              |                           |     |  |
|          | Confirm narrante      | Guide to Pandom           |     |  |
|          | 10-100 million        |                           | 122 |  |

1.13) Set configuration for VM

| Name & OS Configuration | Summary     |                                          |      |           |     |
|-------------------------|-------------|------------------------------------------|------|-----------|-----|
|                         |             | Configuration                            |      |           |     |
|                         |             | Generation                               |      |           |     |
|                         | Generation: | no generation allowed in bosting plan    |      |           |     |
|                         |             | Resources                                |      |           |     |
|                         | CPU:        | 1 - cores                                |      |           |     |
|                         | RAM:        | 1024                                     |      |           | NB  |
|                         | HDD:        | 10                                       |      |           | GB  |
|                         |             | Hard Drive Quality of Service management |      |           |     |
|                         | Minimum:    | 0                                        | 1    | IOPS mini | mum |
|                         | Maximum:    | 0                                        | ÷ 10 | OP5 maxi  | mum |

1.14) Verify the configuration summary and click Create.

| Create    | New VPS           |                           |
|-----------|-------------------|---------------------------|
| Name & OS | Configuration     | Summary                   |
|           |                   | Summary                   |
|           |                   | Name and Operating System |
|           | Host name:        |                           |
|           | Operating system: |                           |
|           |                   | Configuration             |
|           | Generation:       | First                     |
|           | CPU cores:        | 1                         |
|           | RAM, MB:          | 1024                      |
|           |                   |                           |

1.15) After installation complete, you can check your new created virtual-machine.

| Virtual Machines          |            |             |            |           |                    |               | 4                  |
|---------------------------|------------|-------------|------------|-----------|--------------------|---------------|--------------------|
| Host name 👻 🔍             |            |             |            |           |                    | 10 <b>*</b> S | how / hide columns |
| + Create VM               | Import VPS |             |            |           |                    |               |                    |
| Host name                 |            | External IP | Private IP | VirtualIP | Replication status | Move / Detach | Actions            |
| test-hyper.hyper.com      |            |             |            |           |                    | Move Detach   | ទ                  |
| Showing 1 to 1 of 1 entri | ies        |             |            |           |                    |               | « 1 »              |
| Quotas                    |            |             |            |           |                    |               |                    |
| Number of VPS:            | 1 of 100   |             |            |           |                    |               |                    |
| RAM, MB:                  | 0 of 1024  |             |            |           |                    |               |                    |
| HDD, GB:                  | 0 of 60    |             |            |           |                    |               |                    |

Done.